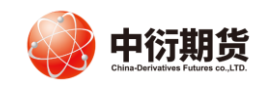

### 中衍期货有限公司 <u>China-Derivatives Futures Co. Ltd</u>

#### 光大银行个人网上银行银期业务流程

#### 登录地址: <u>http://www.cebbank.com</u>

#### 第一步**:**

客户进入个人网上银行 — 投资理财 — 银期转账 — 账户管理。

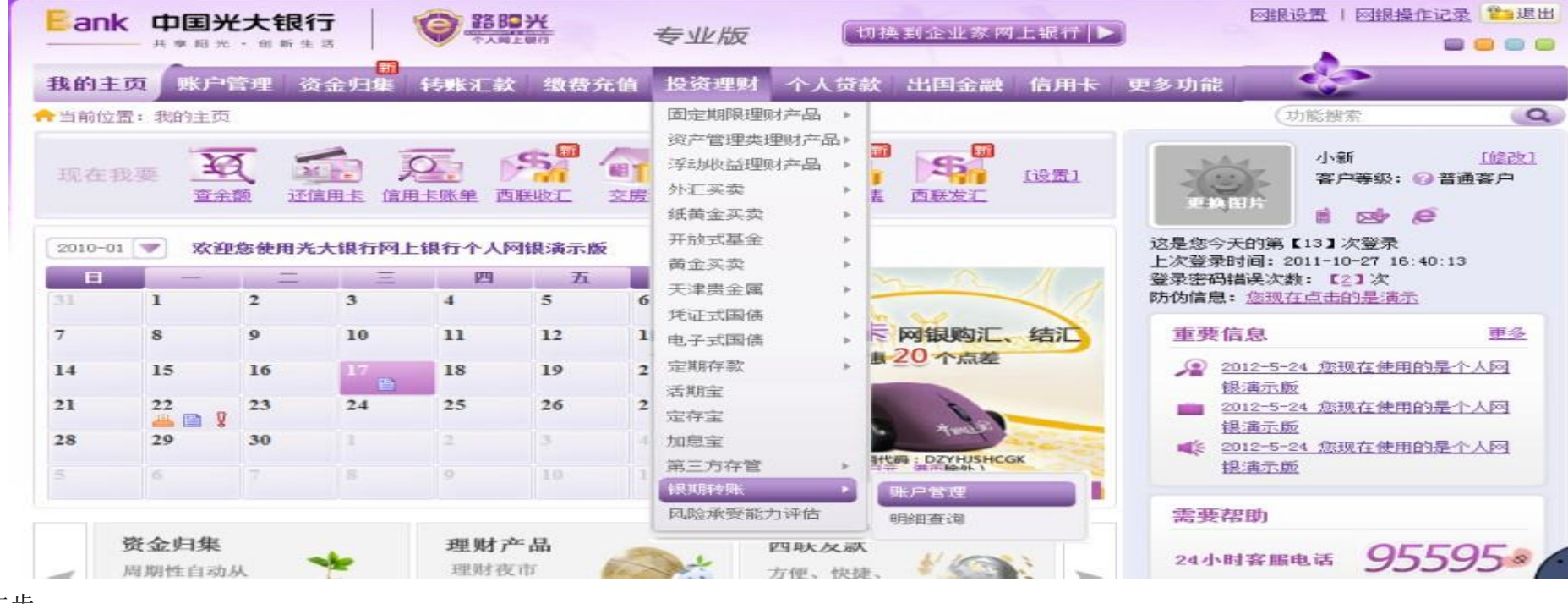

#### 第二步: 客户点击"签约银期转账"。

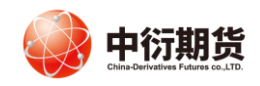

### 中衍期货有限公司 <u>China-Derivatives Futures Co. Ltd</u>

账户管理

点击

签约银期转账 管理期货保证金账户中的资金,快速进行银期账户资金互转,并享受转账明细查询等服务!

| 阳光卡号                                    | 期货公司         | 期货保证金账号          | 币种  | 操作                          |
|-----------------------------------------|--------------|------------------|-----|-----------------------------|
| 888888888888888888888888888888888888888 | 安粮期货         | 9003050501583598 | 人民币 | <u>银行转期货 期货转银行 查询当日期货资金</u> |
| 2222222222222222222                     | 鲁证期货         | 9003050501583599 | 人民币 | 银行转期货 期货转银行 查询当日期货资金        |
| 555555555555555555555555555555555555555 | 北京中期软件期货有限责任 | 9003050501583592 | 人民币 | <u>银行转期货 期货转银行 查询当日期货资金</u> |
|                                         |              |                  | r++ |                             |

【共\*笔】【共\*贝/第1贝】【首贝】【上一贝】【卜一贝】【尾贝】

第三步: 客户点击下拉菜单,选择所需签约期货公司; 填写"期货保证金账号"和"期货保证金账号密码"并输入"阳光卡密码"; 点击并阅读《银期转账签约协议》, 打"√"; 点击"下一步"

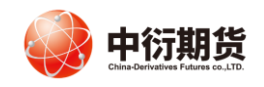

#### 中衍期货有限公司 <u>China-Derivatives Futures Co. Ltd</u>

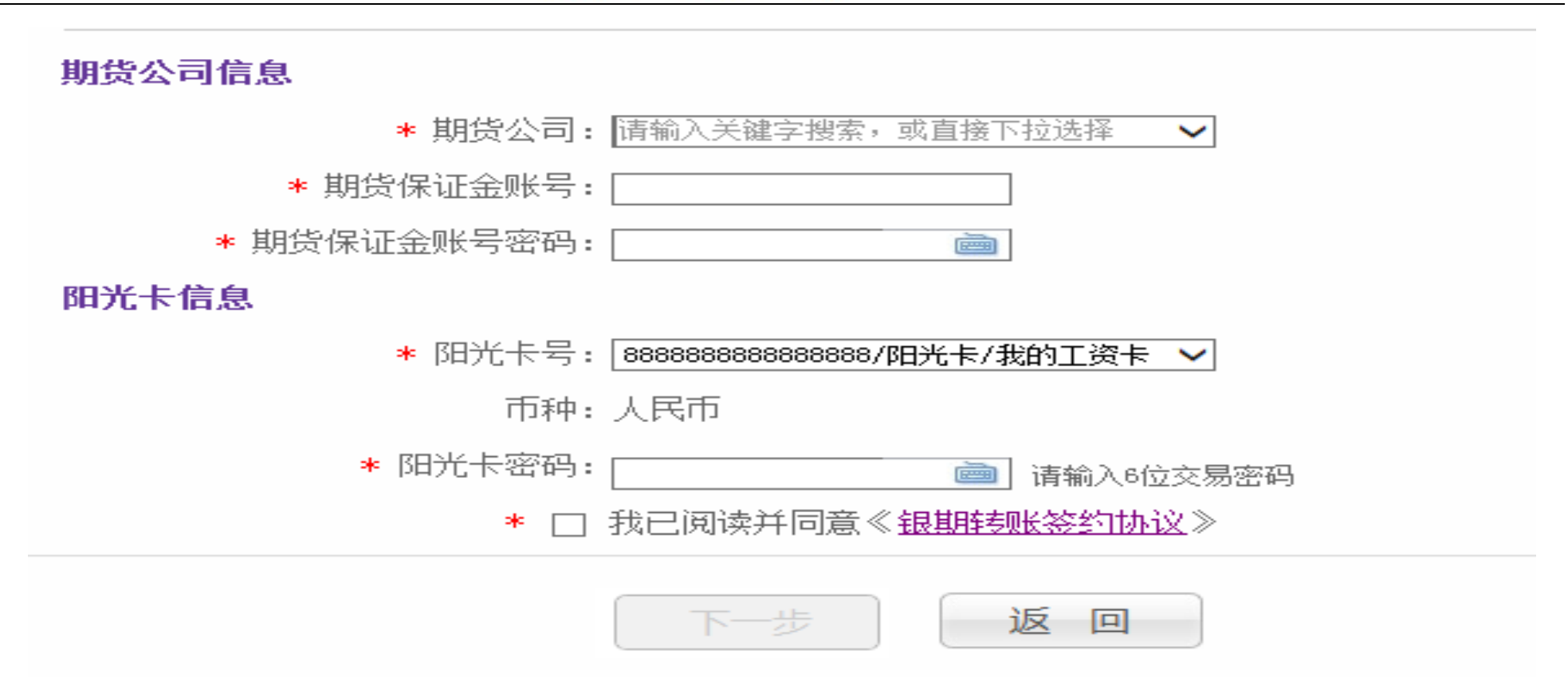

第四步:

核实签约信息,点击"提交";系统提示签约成功。

 地址:北京市朝阳区东四环中路 82 号金长安大厦 B 座 7 层
 邮编:100022

 客服电话:400-688-1117
 网址: http://www.cdfco.com.cn

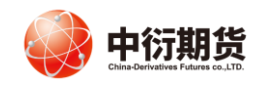

## 期货公司信息

### 期货公司:安粮期货

## 期货保证金账号: 9003 0505 0158 3598

### 阳光卡信息

# 阳光卡号: 8888 8888 8888 8888

## 币种:人民币

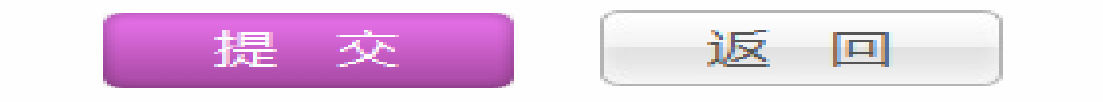

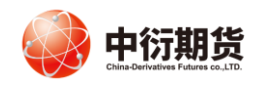

|        | <b>银期转账签约成功!</b><br>如果您需要继续交易,请点击 返回 |    |
|--------|--------------------------------------|----|
| 期货公司信息 |                                      |    |
|        | 期货公司: 安粮期货                           |    |
| 其月3    | 发保证金账号: <b>9003 0505 0158 3598</b>   |    |
| 阳光卡信息  |                                      |    |
|        | 阳光卡号:8888 8888 8888 8888 8888        |    |
|        | 币种:人民币                               |    |
|        |                                      | 打印 |
|        | 收起 《                                 |    |

第五步:点击账户管理菜单,若已签约完毕,账户列表会展示阳光卡号、期货公司、期货保证金账号、币种和操作功能(包括银行转期货、期货转银行、查询当日期货资金)。

注: 若网银中未加挂阳光卡,则弹出浮层提示:"阳光卡号尚未在网银中加挂,如需加挂,请先添加新账户。"点击"添加新账户",跳转到"账户管理-账户设置"页面。

 地址:北京市朝阳区东四环中路 82 号金长安大厦 B 座 7 层
 邮编:100022

 客服电话:400-688-1117
 网址: http://www.cdfco.com.cn